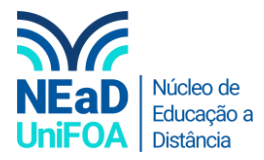

## Como criar uma enquete no AVA?

- 1. Acesse a discplina e a seção que deseja criar a "Enquete".
- 2. Clique em "Criar atividade de aprendizagem"

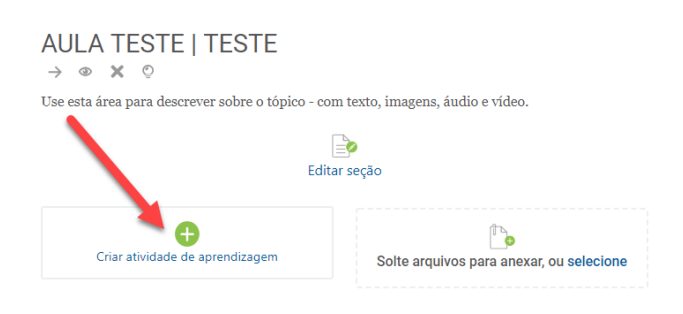

## 3. Clique no item "Enquete"

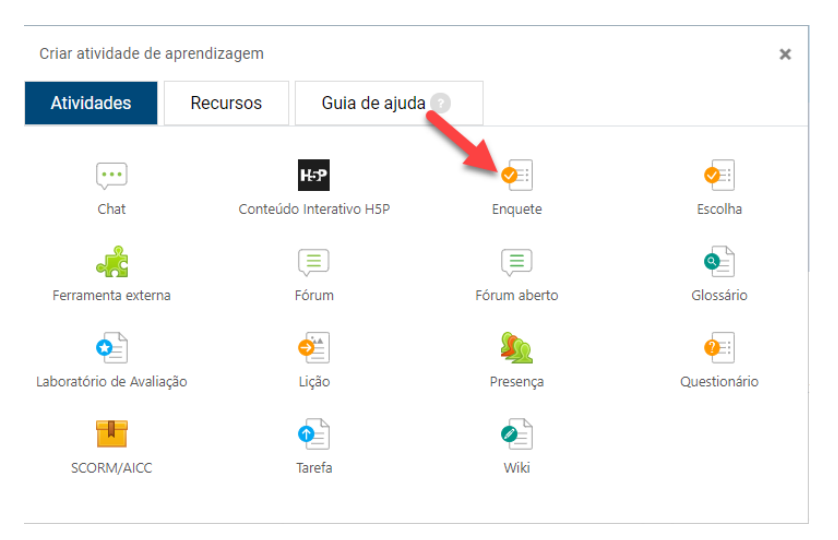

4. Coloque um título e uma descrição. Para exibir a descrição selecione "Exibir descrição na página do curso"

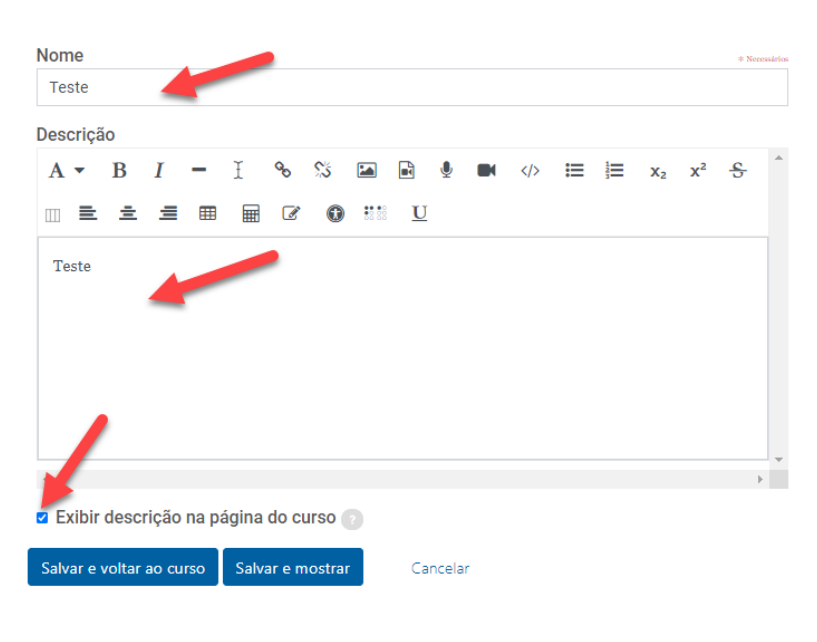

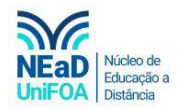

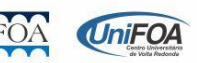

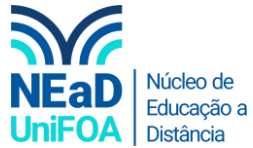

5. Clique na aba "Tempo" e selecione a "Data de Abertura" e a "Data de Encerramento"

| Recessivity                | Visibilidade<br>Mostrar na página do cur: •    |             |
|----------------------------|------------------------------------------------|-------------|
| 3 🖾 🗟 🎐 🛤 «▷ ☵ ☵ x₂ x² 용 ˆ | Тетро                                          | ^           |
| • **** <u>U</u>            | Data de abertura<br>□ Data de abertura         | 0           |
|                            | 27 • dezembro • 2020 •                         | 10 ¢ 49 ¢ 🛗 |
|                            | Data de encerramento<br>□ Data de encerramento | 0           |
|                            | 27 • dezembro • 2020 •                         | 10 ♦ 49 ♦ 🛍 |
|                            | Opções de respostas                            | ~           |
| 50 🕜                       | Opções de conteúdo                             | ~           |

6. Clique também na aba "Opções de respostas" para você configurar o tipo de resposta, tipo de respondente etc.

|   | □ Data de encerramento<br>27   dezembro  2020  10  4  4  4  4  4  4  4  4  4  4  4  4  4 | 49 ¢ |
|---|------------------------------------------------------------------------------------------|------|
|   | Opções de respostas                                                                      |      |
| • | Tipo de resposta     ?       responder várias vezes     \$                               |      |
|   | Tipo do respondente 📀                                                                    |      |
|   | Estudantes podem visualizar TODAS as 💿 respostas                                         |      |
|   | Depois de responder a en 🕈<br>Enviar notificações de submissão 📀                         |      |
|   | Não ¢<br>Salvar/Retomar respostas                                                        |      |
|   | Não ¢                                                                                    |      |
|   | Permitir questões de ramificação 🔹 💿                                                     |      |
|   | Numeração automática 📀<br>Numerar automaticament 🗧                                       |      |
|   | Escala de notas<br>Nenhuma nota ¢                                                        |      |

7. Após configurar clique em "Salvar e voltar ao curso"

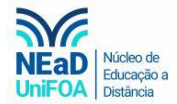

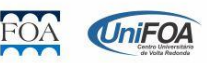

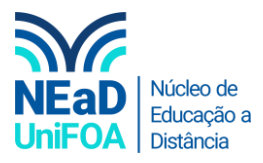

| Nome<br>Teste |          |       |       |       |        |        |                |    |        |   |  |   |      |    |                  | * Nep        | zstário |
|---------------|----------|-------|-------|-------|--------|--------|----------------|----|--------|---|--|---|------|----|------------------|--------------|---------|
| Descriç       | ăo       |       |       |       |        |        |                |    |        |   |  |   |      |    |                  |              |         |
| A •           | В        | I     | -     | Ĩ     | ô      | 55     |                |    | Ţ      |   |  | ≣ | 1203 | X2 | $\mathbf{x}^{2}$ | <del>S</del> | -       |
|               | =        | ≡     | ⊞     |       | Ø      | 0      | ** *<br>\$2 55 | U  |        |   |  |   |      |    |                  |              |         |
| Teste         |          |       |       |       |        |        |                |    |        |   |  |   |      |    |                  |              |         |
|               |          |       |       |       |        |        |                |    |        |   |  |   |      |    |                  |              |         |
|               |          |       |       |       |        |        |                |    |        |   |  |   |      |    |                  |              |         |
|               |          |       |       |       |        |        |                |    |        |   |  |   |      |    |                  |              |         |
|               |          |       |       |       |        |        |                |    |        |   |  |   |      |    |                  |              | -       |
| 4             |          |       |       |       |        |        |                |    |        |   |  |   |      |    |                  | )            |         |
| Exibi         | r desc   | ricã  | na pa | ágina | do c   | urso   | 2              |    |        |   |  |   |      |    |                  |              |         |
| Salvar e      | e voltar | ao cu | irso  | Salv  | ar e n | nostra | r              | Ca | incela | r |  |   |      |    |                  |              |         |

8. O próximo passo é criar as questões da enquete. Para isso clique no título da enquete.

## AULA TESTE | TESTE

 $\rightarrow$   $\circledast$  X  $\bigcirc$ Use esta área para descrever sobre o tópico - com texto, imagens, áudio e vídeo.

| Editar seção              |           |
|---------------------------|-----------|
| ENQUETE<br>Teste          | $\otimes$ |
| $\rightarrow \mathscr{I}$ |           |

9. Você redirecionado para uma nova página. Clique em "Adicionar questões"

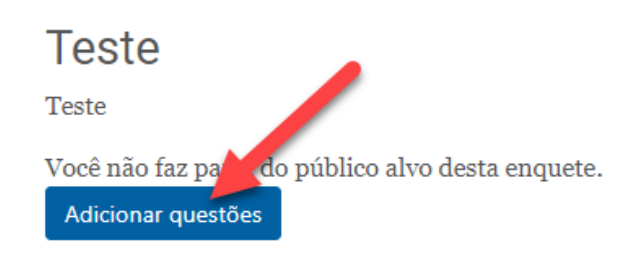

10. Selecione o tipo de questão que deseja adicionar e clique em "Adicionar tipo de questão selecionado". Selecionei uma questão de "Sim/Não".

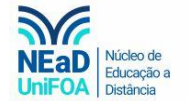

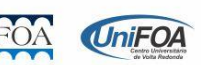

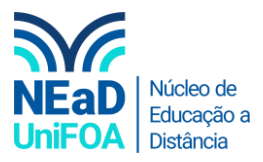

| Configurações avançada                                 | as Questões         | Feedback          | Não respondentes |
|--------------------------------------------------------|---------------------|-------------------|------------------|
| Pa                                                     | sso 1               | Pa                | asso 2           |
| Adicionar questoes                                     |                     |                   |                  |
| Caixa de Texto 🗢 🗢                                     | Adicionar tipo de   | questão seleciona | ado              |
| Avaliação/Escala<br>Botões de Rádio<br>Caixa de Menu   |                     |                   | _                |
| Caixa de Texto<br>Caixas de Checagem<br>Campo Numérico |                     |                   |                  |
| Campo de Texto n<br>Data 7<br>Rótulo<br>Sim/Não        | ada - Prazo:<br>h00 | Seguir para       | ¢                |

11. Na próxima página, você deverá colocar o "Nome da Questão", se a resposta é obrigatória e o "Texto da Questão". Por fim, clique em "Salvar mudanças" para salvar a questão.

| licionando questão do tipo: Sim/Não           | ^             |
|-----------------------------------------------|---------------|
| lome da Questão                               | 0             |
| 01 -                                          |               |
| esposta obrigatória<br>Sim ⊛Não               | 0             |
| exto da Questão                               | * Necessários |
| A ▼ B I − Ĭ % % 🖬 🔮 🛡 <> 🖽 🗮 🗮 x₂ x² 头 🛄  ≛ . | ≡ ⊞           |
|                                               |               |
| Você gosta de chocolate?                      |               |
| Salvar mudancas Cancelar                      |               |
| Concella                                      |               |

12. Adicione quantas questões você precisar e volte ao menu da disciplina.

*Obs.: Ressalta-se que a Enquete não tem o objetivo de ter respostas certas e erradas. Como esta ferramenta você tentará identificar a opinião do respondente. Para fazer uma avaliação dos conteúdos com os alunos, use a ferramenta Questionário.* 

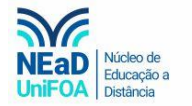

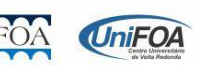